| 大項目      | 1       | 地図や地理情報システムで捉える現代世界                               |                  |       |         |  |  |  |
|----------|---------|---------------------------------------------------|------------------|-------|---------|--|--|--|
| 中項目      | 1-2     | 地図と地理情報システム                                       |                  |       |         |  |  |  |
| 小項目      | 1-2-2   | 地理情報システムで地図化と地理的分析(空間的分析)を学ぶ                      |                  |       |         |  |  |  |
| 細項目      | 1-2-2-5 | 無料 GIS ソフト MANDARA とは何ですか。GIS ソフトをパソコンにダウンロードして使用 |                  |       |         |  |  |  |
| (発問)     | MANDARA | したり、Web 上でも使用できますか。                               |                  |       |         |  |  |  |
|          |         |                                                   |                  |       |         |  |  |  |
| 作成者名     | 谷謙二(2   | 2022 死去) 作成/修正年                                   | 2017/2021        | Ver.  | 1.2     |  |  |  |
| キーワード    | MANDARA | フリー GIS ソフト 主題                                    | 国作成 地理情報分析支援システム | 、 統計デ | ータ 地理院地 |  |  |  |
| 5~10 個程度 | 図 分布図   |                                                   |                  |       |         |  |  |  |
| 発明の音図と説明 |         |                                                   |                  |       |         |  |  |  |

### (1) MANDARA を使う前の基本事項について

### ①MANDARA とは何ですか

地理情報分析支援システム「MANDARA」とは、筆者が 90 年代から開発している GIS ソフトです。学校教 育だけでなく、学術研究、行政など幅広く利用されており、<u>現在はデスクトップ版の「MANDARA10」と Web</u>版の「MANDARAJS」を公開しています。

# ②MANDARA はどのような用途に使えるのですか

MANDARAにはいろいろな機能が含まれていますが、もっとも使われているのは、統計データからの主題図の作成で、都道府県別の分布図や市区町村別の分布図を簡単に作成することができます。使いこなせば、独自の地図データを作成することも可能です。既に谷(2018a)による詳細な解説、谷(2018b)による操作方法を逐一解説したテキストが出版されています。

### ③MANDARA の動作環境を教えて下さい。

MANDARA10 は Windows PC 上で動作するソフトです。Windows の中でも Windows 7/8/8.1/10 で動作し、 ます。NET Framework4.5 以上がインストールされている必要がありますが、上記の Windows のバージョン では最初から含まれています。一方「MANDARAJS」は OS と関係なく、Web ブラウザ上で動作します。

## ④MANDARA はどこから入手するのですか

MANDARA10 は Web サイト (参考 url11) から自由にダウンロードすることができます (図 1)。 <u>MANDARA</u> JS を利用する場合は Web (参考 url2) に接続します。

#### ⑤MANDARA は無償ですか?利用には許可が必要ですか。

ダウンロードおよび利用は無償です。自由にダウンロードして、自身の PC や学校の PC に何台でもインスト ールすることができます。ユーザ登録も必要ありません。また、開発者への連絡も不要です。

MANDARA を使って作成した地図についても、著作権はユーザに帰属します。クレジットの表記は必要ありません。

#### ⑥MANDARA のインストールの方法を教えて下さい

まずWebサイトからインストールファイルをダウンロードします。ダウンロードしたファイルを実行し、あとは画面に従って作業を進めて下さい。

インストールして最初に実行した際、PC の「ドキュメント」フォルダの中に「MANDARA10」フォルダが 作成されます。フォルダ内には、付属の地図ファイルおよびサンプルデータが入っています。

#### ⑦インストールせずに MANDARA を使用することはできますか。

学校のPCなどで、ソフトウェアをインストールすることが難しい場合は、インストール不要版を利用することができます。また、MANDARAJSを使えば、インストールの必要はあれません。

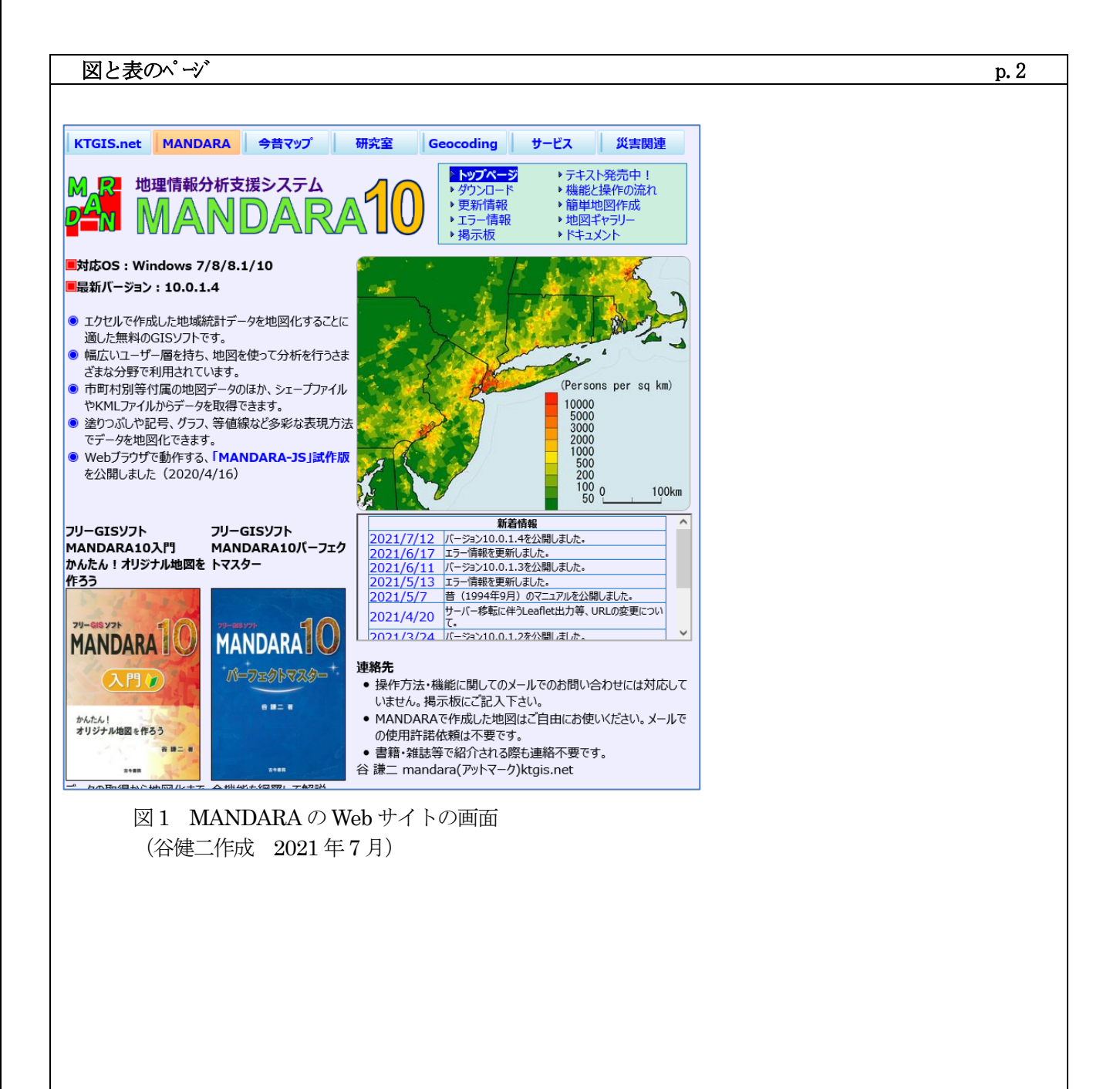

# (2) MANDARA で作成できる地図

### ①MANDARA ではどのような地図表現の方法がありますか?

MANDARA では多様な表現方法でデータを地図化できます。図2はMANDARA で描画方法を設定する画面で、この画面で描画方法を選択できます。

大きく「データ表示モード」と「複合表示モード」に分かれており、データ表示モードは個別のデータごとに 設定を行って描画します。「複合表示モードではデータごとに設定した地図を重ねるなどして描画します。デー タ表示モードはさらに「単独表示モード」と「複数表示モード」に分かれます。

### ②階級区分モードの描画方法

単独表示モードでは、データごとに設定を行って主題図を描画します。そのうち階級区分モードでは、データ を階級ごとに区切って塗り分けるなどして描画します<mark>(図3)</mark>。

a:ペイントモード

- 色で塗り分けます。
- b:ハッチモード

ハッチパターンで区分します。

c:階級記号モード

記号で区分します。

d:線モード

線でオブジェクト間を結び、流線図を描きます。

e:線形状のペイントモード 線形状のオブジェクトを階級区分する際は、線を色分けして表示します。

これらの表示を設定する際には、階級区分をどのように設定するかが重要となります。区分方法は次のような ものが用意されており、分割数も変更できます。

・自由設定

分割数を指定して任意の値で区切ります。

・分位数

指定した分割数を元に、オブジェクト数が階級間に等しく分布するように、区分値を決定します。

・面積分位数

指定した分割数を元に、含まれるオブジェクトの面積が階級間に等しく分布するように、区分値を決定します (面形状の場合のみ使用できます)。

・標準偏差

平均値+標準偏差、平均値+標準偏差/2、平均値、平均値-標準偏差/2、平均値-標準偏差、と区分値を決定します。分割数は6で固定です。

等間隔

指定した分割数を等間隔で区分します。

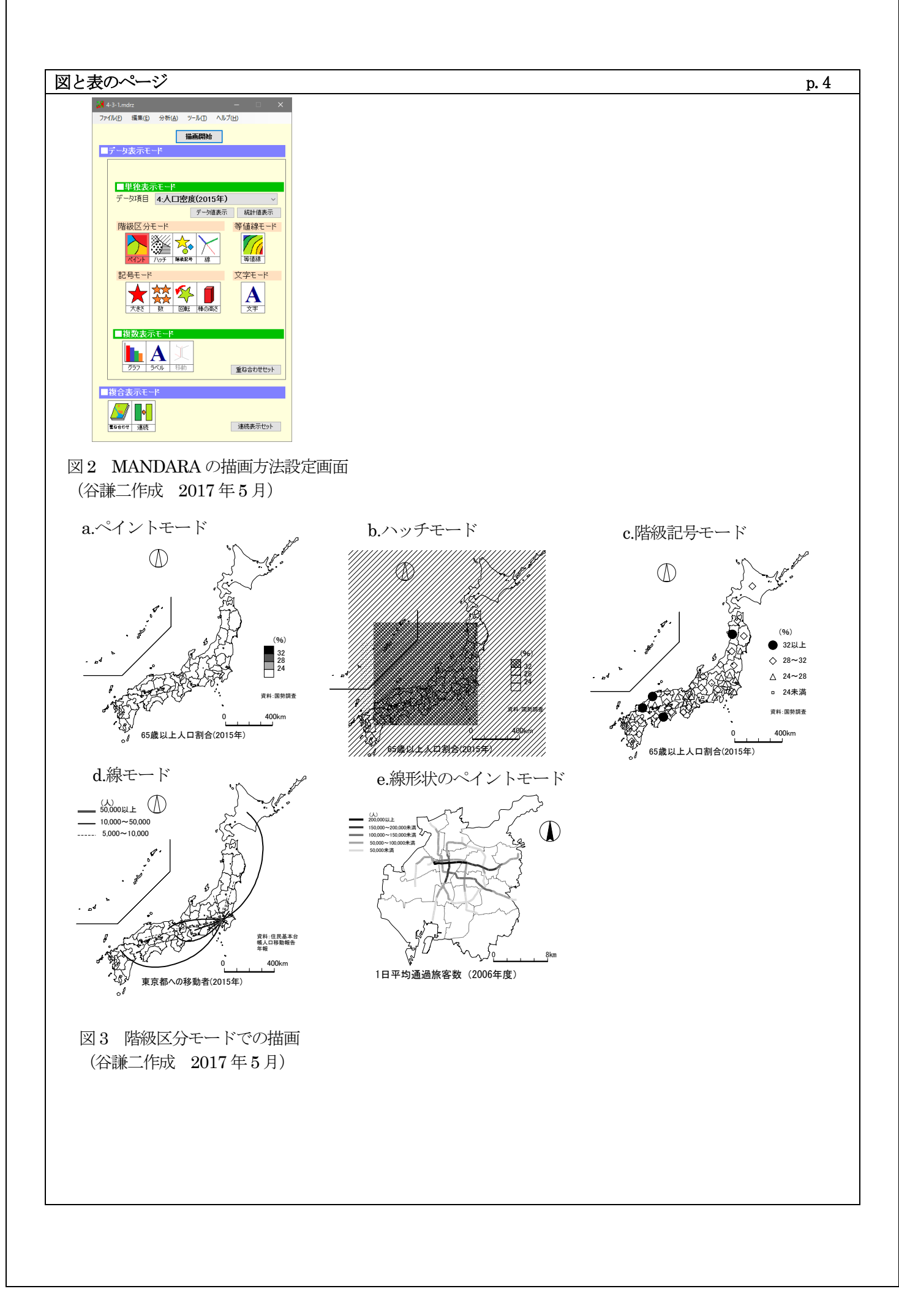

# ③記号モードの描画方法

単独表示モードのうち記号モードでは、データを記号の大きさや数で表現します(図4)。

- a. 記号の大きさモード 記号の大きさで数値を示します。
- b. 記号の数モード 記号の数で数値を示します。
- c. 記号の回転モード 値によって記号を回転して表示します。風向などを示す際に使います。 d. 棒の高さモード
  - 棒の高さで数値を示します。
- e. 線形状の記号の大きさモード 線形状の記号の大きさモードでは、線の幅で数値を表現します。

#### ④等値線モード

等値線モードではデータ値を等値線で表現します(図5)。等値線の設定方法には、次のようなものがあります。 ・ペイントモードで塗分け/ハッチモードで塗分け

- 階級区分モードの区分値を使用して等値線を描き、内部をペイントモードまたハッチモードで塗りつぶします。 ・等間隔
  - 下限値・上限値・間隔値を入力して等値線を描きます。
- ・個別設定 描く等値線の値を1つずつ入力します。

## ⑤文字モード

文字モードでは、データ値をそのまま文字として表示します(図6)。

## ⑦グラフ表示モード

複数表示モードのうちグラフ表示モードでは、複数のデータを使った円グラフなどを表示します(図7)。 表示方法には、円グラフ、帯グラフ、折れ線グラフ、棒グラフの4種類から選択できます。

# ⑧ラベル表示モード

文字モードがデータを1種類しか表示できなかったのに対し、ラベルモードでは複数のデータを並べて文字で 表示することができます(図8)。

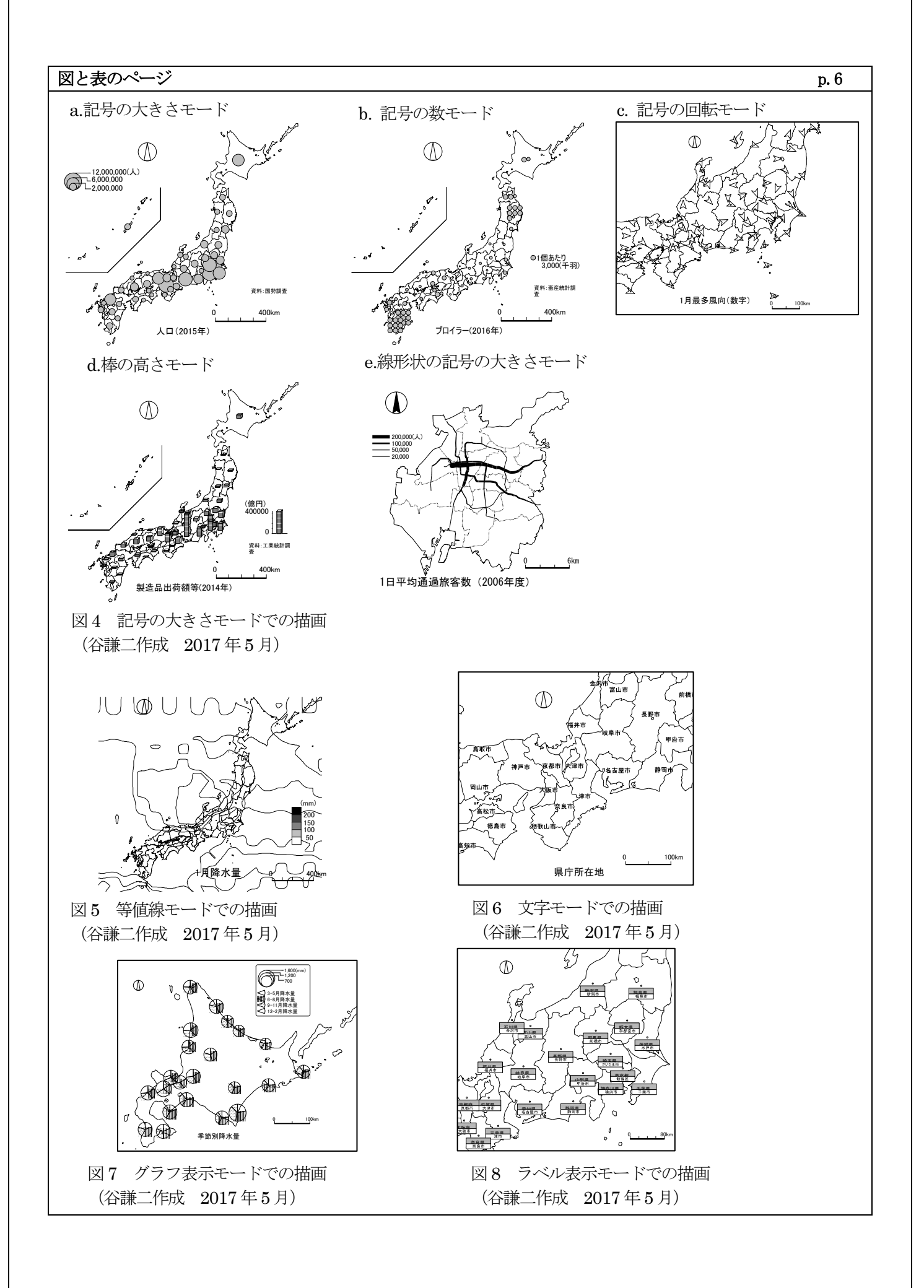

### ⑨重ね合わせ表示モード

複合表示モードの重ね合わせモードでは、複数のデータの設定を重ね合わせて表示することができます(図9)。

### (3) MANDARA で使用できる地図データにはどのようなものがありますか?

MANDARA では、GIS で標準的に使われているシェープファイルを読み込み、出力することができます。また、よく使われる地域ついては地図ファイルが付属しており、これを使用することで、地図データの構造を意識することなく、主題図を作成することができます。

表1はその一覧で、日本の都道府県、市区町村の地図ファイル、世界の国別地図ファイルが使用できます。地 図データには、緯度経度情報付きと付いていないものがあり、後者は他の様々な地図データと重ねることができ ます。また、過去の境界情報も含む時空間モードで作成された地図ファイルは、任意の時期を指定して行政界の 地図を描くことができます。

#### (3) Web 上で地図が作成できる MANDARA JS

<u>インストールが必要な MANDARA10</u>に対し、MANDARA JS(参考 url2)は Web ブラウザ上で動作します。 Web ブラウザ上で動作する GIS は、サーバー側にプログラムやデータが置かれた WebGIS が一般的ですが、 MANDARA JS は Web ブラウザ内でデータの処理が完結する、いわば「ブラウザ GIS」 と言えるでしょう。上 で紹介した MANDARA10の機能では、ハッチモード以外の表示方法が可能です。操作方法については MANDARA10とだいたい同じです。Web サイトの動画が参考になります。

参考 URL サイト (2021 年 10 月参照) (谷先生は 2022 年ご逝去されましたが、2023 年 1 月サイトを参照確認)

参考 url1 <u>https://ktgis.net/mandara/</u> 地理情報分析支援システム「MANDARA」 参考 url2 https://ktgis.net/mdrjs/

地理情報分析支援システム「MANDARAJS」

**参考文献** J-Stage の書誌情報 DOI を示している論文は、DOI サイトに抄録もしくは pdf でダウンロードできる サイトURLが記載されています。 winde

谷 謙二(2018a) 『フリーGIS ソフト MANDARA10 パーフェクトマスター』古今書院. 谷 謙二(2018b) 『フリーGIS ソフト MANDARA10 入門―かんたん!オリジナル地図を作ろう』古今書院. 谷 謙二(2021) Web ブラウザ上で動作する地理教育用 GIS「MANDARA JS」の開発、2021 年度日本地理学

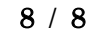

# 図と表のページ

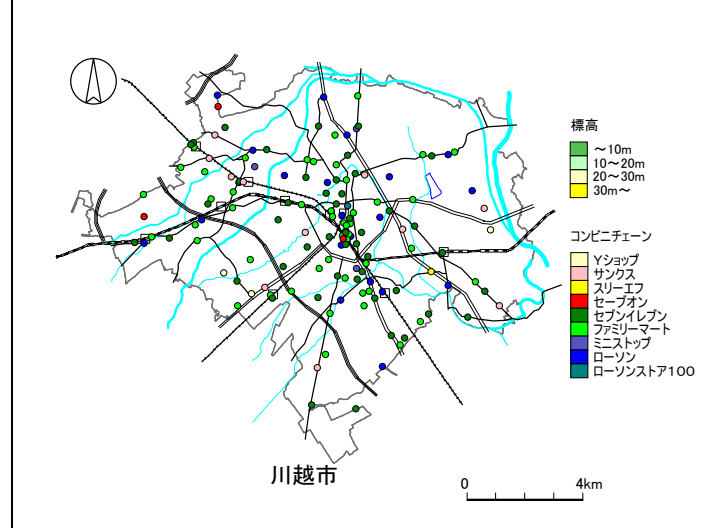

図 9 重ね合わせ表示モードでの描画 (谷謙二作成 2017 年 5 月)

表1 インストール時に付属する地図ファイル (谷謙二作成 2017年5月)

| 地図ファイル名                    | 概要                                                                     | オブジェクト名の規則                                                                                                    | 座標系      | 時空間モード   |
|----------------------------|------------------------------------------------------------------------|----------------------------------------------------------------------------------------------------|----------|----------|
| 日 本 緯 度 経<br>度.mpfz        | 47 都道府県の日<br>本地図                                                       | <ul> <li>「北海道」「青森県」など都道府県名</li> <li>「青森」「東京」など「県都府」を除いた名称</li> <li>・「01」~「47」までの行政コード</li> </ul>                           | 緯度経<br>度 | なし       |
| 日本市町村緯<br>度経度.mpfz         | 1990 年以降の変<br>化に対応した日本<br>の市区町村地図。<br>初期属性データと<br>して国勢調査の人<br>ロデータを含む。 | <ul> <li>市町村,東京都特別区の場合は「埼玉県さいたま市」など県名+市区町村名</li> <li>政令指定都市の区の場合は「さいたま市中央区」など政令市名+区名</li> <li>「13101」など5桁の行政コード</li> </ul> | 緯度経<br>度 | 1990年以降  |
| 日本鉄道緯度<br>経度.mpfz          | 日本の鉄道・駅地<br>図データで,緯度<br>経度情報を含む地<br>図。初期属性デー<br>タとして運営会社<br>情報を含む。     | <ul> <li>・駅の場合は「東海旅客鉄道東海道新幹線東京駅」のように運営会社名+路線名</li> <li>+駅名</li> <li>・路線の場合は「東海旅客鉄道東海道新幹線」のように運営会社名+路線名+</li> </ul>         | 緯度経<br>度 | 1990 年以降 |
| JAPAN.mpfz                 | 47 都道府県の日<br>本地図ファイル                                                   | 日本緯度経度.mpfzと同様                                                                                                    | なし       | なし       |
| 日本市町<br>村.mpfz             | 日本全国の市区町<br>村境界地図                                                      | 日本市町村緯度経度.mpfzと同様                                                                                                    | なし       | 1960 年以降 |
| 日本市町村鉄<br>道 緯 度 経<br>度.mpf | 従来版との互換用<br>の旧地図ファイル                                                   | 日本市町村緯度経度.mpfz,日本市町村<br>緯度経度.mpfzと同様                                                                                       | 緯度経<br>度 | 1995 年以降 |
| WORLD.mpfz                 | 世界の国別地図                                                                | 「日本」「Japan」「JP」「JPN」「392」のよう<br>に、日本語表記,英語表記,ISO3166-1<br>の2文字のコード、同3文字のコード、同<br>3桁の数字、のいずれかが可能                            | 緯度経<br>度 | なし       |
| WORLD エッケ<br>ルトmpfz        | 世界のエッケルト図<br>法による国別地図                                                  | 「日本」など日本語表記                                                                                                    | なし       | なし       |
| USA.mpfz                   | アメリカ合衆国の州<br>別地図                                                       | <ul> <li>「テキサス州」「ハワイ州」などの州</li> <li>「ニューヨーク」「ロサンゼルス」などの主</li> <li>要都市</li> </ul>                                           | なし       | なし       |
| CHINA.mpfz                 | 中国の省別地図                                                                | ・「福建省」「北京市」などの省と直轄市                                                                                                    | なし       | なし       |

p. 8